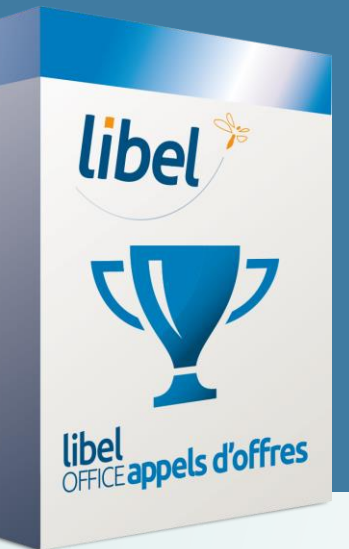

# Déposer une réponse appel d'offres **sur la plateforme AWS** www.marches-publics.info

Tutoriel v1 11/2019

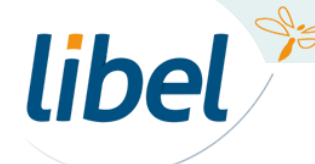

www.libel.fr

## Procédure

Le dépôt de candidature sur la plateforme AWS nécessite de suivre des règles particulières pour être valide.

Votre réponse doit obligatoirement se présenter sous la forme de 2 dossiers distincts :

- Dossier Candidature
  regroupant tous les éléments administratifs de votre candidature
- Dossier Offre dans lequel sont insérés les éléments spécifiques de réponse au marché

Le dépôt nécessite l'utilisation d'une application JAVA spécifique « JNLP » et ce, à chaque dépôt.

Celle-ci génère 1 fichier avec l'extension « .jnlp » et l'enregistre sur votre ordinateur.

Attention : dans la fenêtre d'enregistrement du fichier, il est possible que l'extension soit mauvaise et se présente sous la forme **«.jnlp, attachment » au lieu de «.jnlp ».** Dans ce cas, il est nécessaire de supprimer **«, attachment » avant d'enregistrer** pour pouvoir finaliser le dépôt.

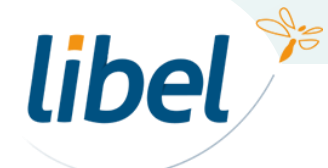

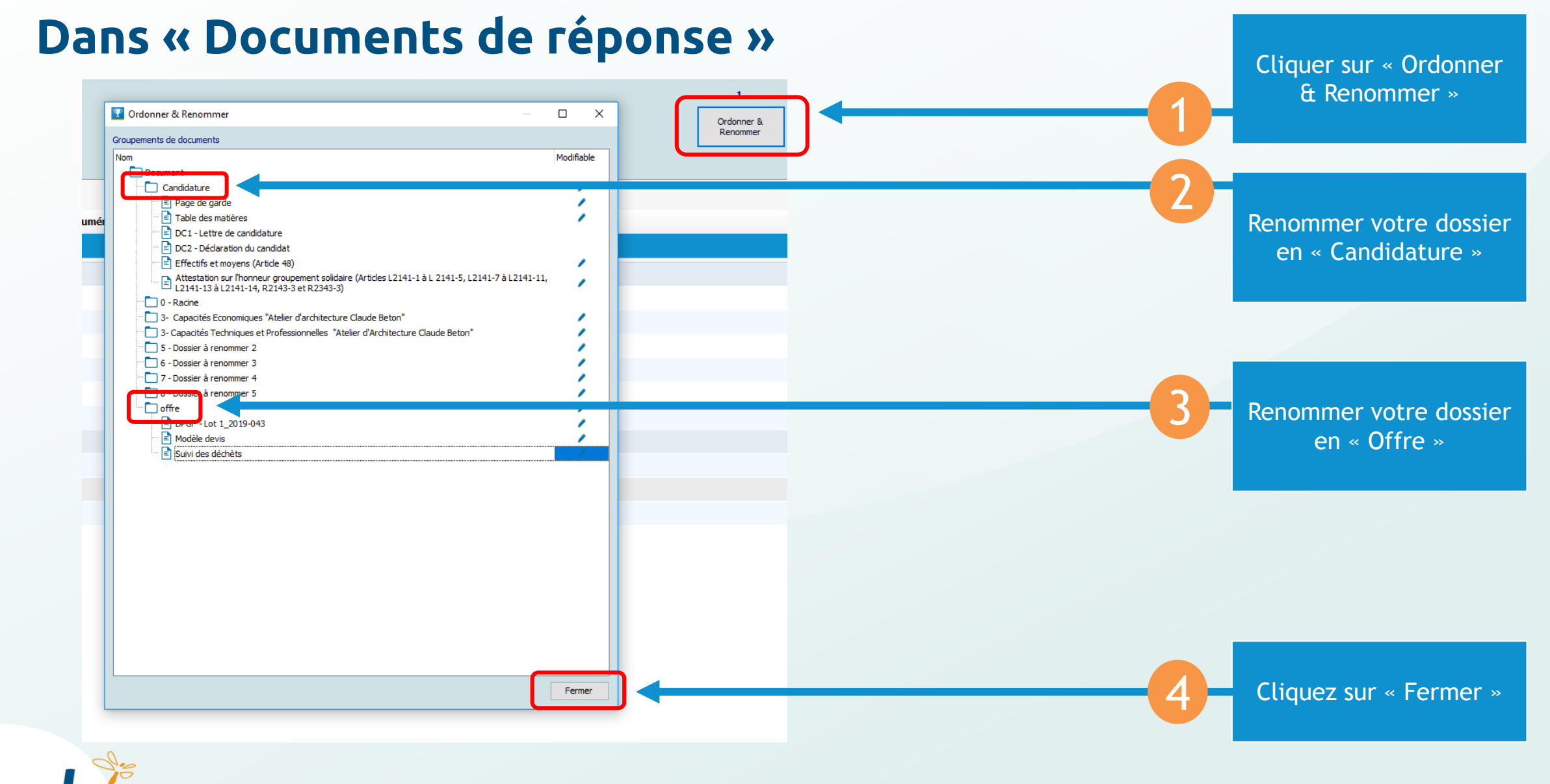

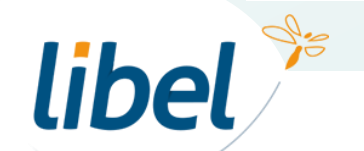

#### Dans « Documents de réponse »

| Doo | Documents de réponse |           |             |          |          |     |                       |               |                   |     |                       |           |
|-----|----------------------|-----------|-------------|----------|----------|-----|-----------------------|---------------|-------------------|-----|-----------------------|-----------|
|     | Dossier A T          |           |             |          |          |     |                       |               |                   |     |                       |           |
| *   | Ac                   | tualiser  | Consulter   | Modifier | Imprimer | PDF | Document <sup>Ÿ</sup> | Espace numéri | <sup>♥</sup> Info | Rap | Suppr.                |           |
| *   | ŧ                    |           |             |          |          |     |                       |               |                   |     | + Ajouter un document |           |
|     | ⊿                    | Dossier : | Candidature |          |          |     |                       |               |                   |     |                       |           |
|     |                      | Ð         |             | Ľ        | 0        | A   | Page de garde         |               | ⊿                 | ¢   |                       | $\otimes$ |
|     |                      | Ð         |             | Ľ        |          |     | Table des matières    |               |                   | Ţ   |                       | $\otimes$ |
|     |                      | Ð         |             | Ľ        | 0        | A   | DC1 - Lettre de can   |               |                   |     |                       | $\otimes$ |
|     |                      | Ð         |             | Ľ        | 0        |     | DC2 - Déclaration d   |               |                   |     |                       | $\otimes$ |
|     |                      | Ð         |             | Ľ        | 0        | A   | Effectifs et moyens   |               |                   | Ŷ   |                       | $\otimes$ |
|     | _                    | Ð         |             | Ľ        | 0        | A   | Attestation sur l'hon |               | Δ                 | ¢   |                       | $\otimes$ |
| L   | ⊿                    | Dossier : | offre       |          |          |     |                       |               |                   |     |                       |           |
|     |                      |           |             | Ľ        | 0        | A   | DPGF - Lot 1_2019     |               |                   | ¢   |                       | $\otimes$ |
| 1   | •                    | Ð         |             | Ľ        | 0        |     | Modèle devis          |               | ⊿                 | ¢   |                       | $\otimes$ |
|     |                      | Ð         |             | Ľ        | 0        | A   | Suivi des déchèts     |               | ⊿                 | Ċ   |                       | $\otimes$ |
|     |                      |           |             |          |          |     |                       |               |                   |     |                       |           |
|     |                      |           |             |          |          |     |                       |               |                   |     |                       |           |
|     |                      |           |             |          |          |     |                       |               |                   |     |                       |           |
|     |                      |           |             |          |          |     |                       |               |                   |     |                       |           |
|     |                      |           |             |          |          |     |                       |               |                   |     |                       |           |
|     |                      |           |             |          |          |     |                       |               |                   |     |                       |           |

libel 🎾

Vous devez avoir maintenant deux dossiers : « Candidature » et « Offre »

#### Dans « Documents de réponse »

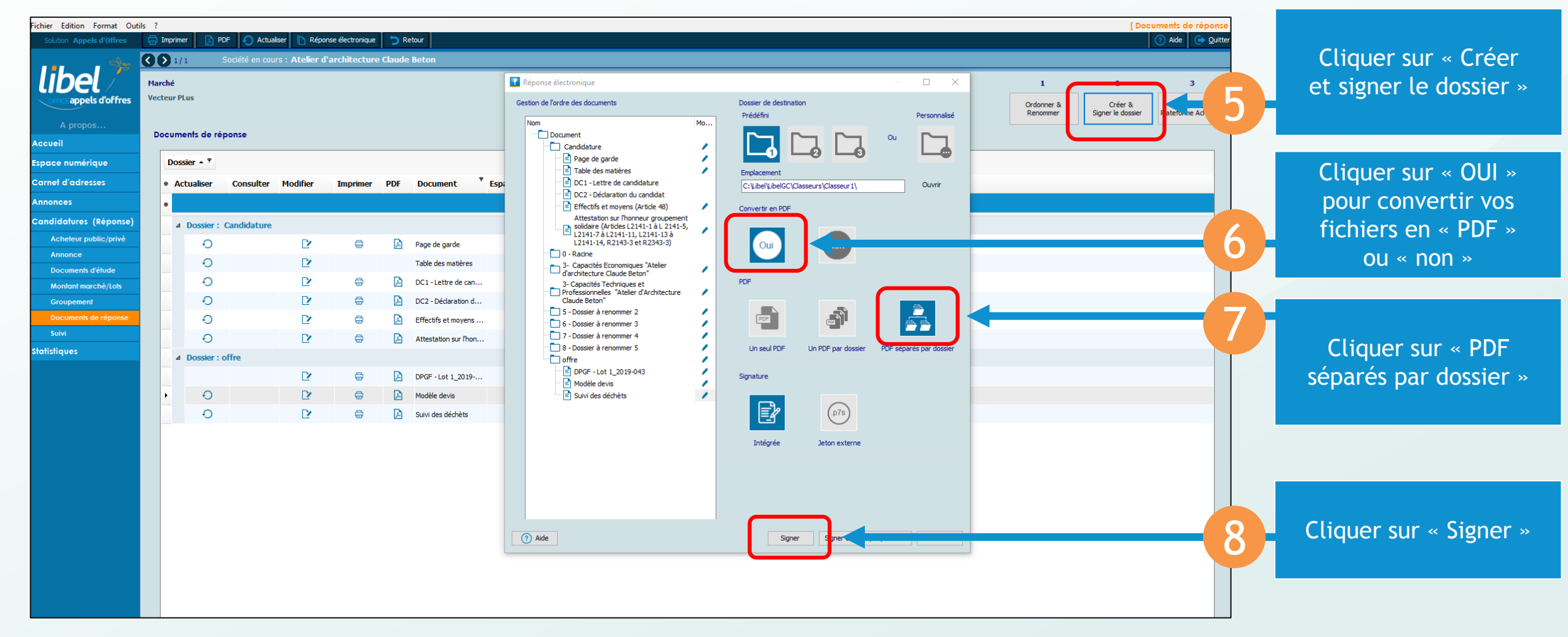

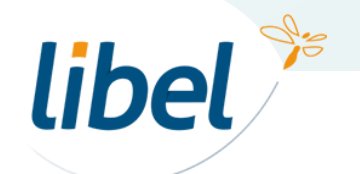

### Dans « Documents de réponse »

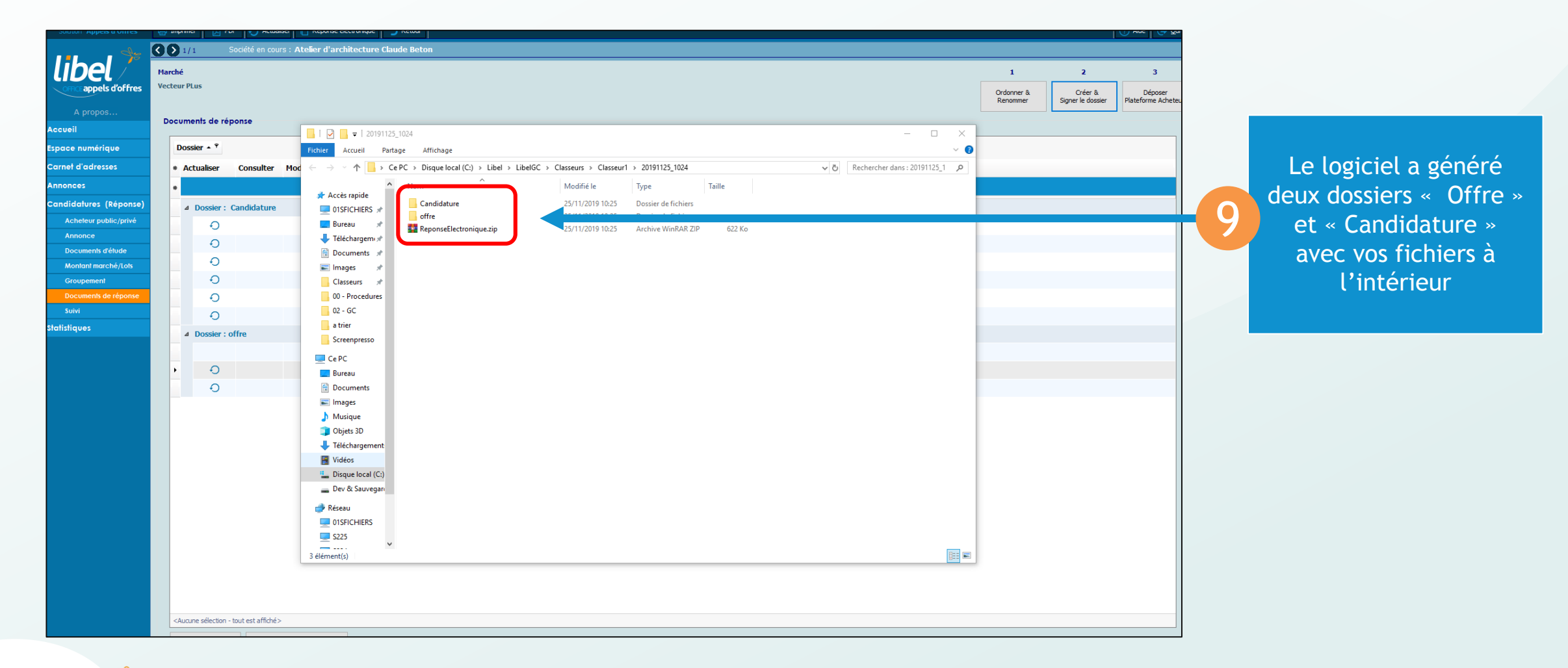

![](_page_5_Picture_2.jpeg)

www.libel.fr

![](_page_6_Picture_0.jpeg)

![](_page_6_Picture_1.jpeg)

| coulor appende ontes               |              |                                       |                              |                                                                                                    |                      |
|------------------------------------|--------------|---------------------------------------|------------------------------|----------------------------------------------------------------------------------------------------|----------------------|
| de                                 |              | Société en cours : Atelier d'archited | cture Claude Beton           |                                                                                                    |                      |
| lihel 🦯                            | Marché       |                                       |                              | 1 2                                                                                                    |                      |
|                                    | Vecteur PLus | Plateforme Acheteur public / privé    |                              | X.                                                                                                    |                      |
|                                    |              |                                       |                              | dos                                                                                                    | sier P               |
| A propos                           | Documents d  | URL RC/DCE www.marches-publics.info   |                              | Ouvir                                                                                                    |                      |
| Accueil                            |              | Explorateur                           | Nom Taille Tu                | > 🚯 https://www.marches-publics.info/mpiaws/index.cfm?fuseaction=demat.confirmDepotJNLP&CFID=80134103&CFTOKG                                                                                         |                      |
| Espace numérique                   | Dossier 🔺    | E Sabien Tissier                      | Classeur 1 Do                |                                                                                                    |                      |
| Carnet d'adresses                  | * Actualise  | E Bureau                              | Classeur2 Do<br>Classeur3 Do | Page chargée le 25/11/19 à 10h35 heure de Paris                                                                                                    |                      |
| Annonces                           | *            | Documents  Images                     |                              |                                                                                                    |                      |
| Candidatures (Réponse)             | ⊿ Dossi      |                                       |                              |                                                                                                    |                      |
| Acheteur public/privé              |              | Téléchargements                       |                              |                                                                                                    |                      |
| Annonce                            |              | Disque local (C:)                     |                              | AWS-Achat                                                                                                    |                      |
| Documents d'étude                  |              | Gescom2012<br>⊕ gescomail             |                              | Depot d'un pil                                                                                                    |                      |
| Montant marché/Lots                |              | E-Libel                               |                              | Téléphone: 04 72 74 22 31 - CP : 69006 - Ville : Lyon                                                                                                    |                      |
| Groupement<br>Documents de rénonse |              | ⊡ GID<br>⊞ GMO                        |                              | Mettez vos fiches à jour <u>cliquant ici</u> avec vos codes AWS, puis faites GESTION / Attestations                                                                                                  |                      |
| Suivi                              |              | LibelGC                               |                              |                                                                                                    |                      |
| Statistiques                       |              | El dane Classeurs                     |                              | Acheteur : Ville de Valserhône                                                                                                    |                      |
|                                    | ⊿ Dossi      | Dictionaries                          |                              | Remise limite : 29/11/2019 à 12h00<br>Référence : 19F21                                                                                                    |                      |
|                                    |              | ⊡ IniFile                             |                              | Objet : Accord-cadre Travaux bâtiments tous corps d'état<br>Signature : Facultative                                                                                                    |                      |
|                                    | • •          | Log                                   |                              | Aide : Documentation sur les dépôts                                                                                                    | Cliquer « Lancer     |
|                                    |              | Net                                   |                              | Lancer l'application JNLP                                                                                                    |                      |
|                                    |              | Sauvegarde                            |                              | La procédure a change, l'application JNLP remplace l'ancien applet de dépôt !                                                                                                    | t application JNLP » |
|                                    |              |                                       |                              | 1 - Cliquez sur "Lancer l'application"<br>2 - Enregistrer le fichier, si cela vous est proposé                                                                                                    |                      |
|                                    |              | Text<br>LibelGT                       |                              | A - Faites "CTRL + J" pour ouvri les téléchargements récents  A - Cliquer sur le fichier denot 66774 237681 intp                                                                                     |                      |
|                                    |              | outils                                |                              | En cae de besein, consultar la Documentation INI P                                                                                                    |                      |
|                                    |              | Transfert                             |                              |                                                                                                    |                      |
|                                    |              | Program Files (x86)                   |                              | AWS - 97 rue Genèral Mangin - 38100 Grenoble - <u>support-entreprises@aws-france.com</u> - têl : 0892 14 00 04<br>Editeur de solutions de dématérialisation - Marchés Publics - Contrôle de Légalité |                      |
|                                    |              |                                       |                              |                                                                                                    |                      |
|                                    |              |                                       |                              |                                                                                                    |                      |
|                                    |              | < >                                   | < >>                         |                                                                                                    |                      |
|                                    |              | Trousseau d'accès aux comptes         |                              | Fermer                                                                                                    |                      |
|                                    |              |                                       |                              |                                                                                                    |                      |
|                                    |              |                                       |                              |                                                                                                    |                      |

![](_page_7_Picture_2.jpeg)

| -                                                  |                  |                     |        |                                     |                           |    |                 |
|----------------------------------------------------|------------------|---------------------|--------|-------------------------------------|---------------------------|----|-----------------|
| Plateforme Acheteur public / privé                 |                  |                     |        |                                     | _                         |    |                 |
| Enregistrer le fichier                             |                  |                     |        | ×                                   |                           |    |                 |
| d ← → < ↑ 🗟 > Ce PC > Documents                    |                  |                     | võ     | Rechercher dans : Documents 👂       |                           |    |                 |
| Organiser - Nouveau dossier                        |                  |                     |        | i∷ <b>- (</b> }                     | firmDepotJNLP&CFID=8013-  |    |                 |
| Nom                                                | Modifié le       | Туре                | Taille |                                     | Page d                    |    |                 |
| Mes formes                                         | 09/04/2019 11:53 | Dossier de fichiers |        |                                     | 1 090 0                   |    |                 |
| Modèles Office personnalisés                       | 12/04/2019 11:02 | Dossier de fichiers |        |                                     |                           |    |                 |
| Téléchargemi n                                     | 14/11/2019 09:28 | Dossier de fichiers |        |                                     |                           |    |                 |
| E Documents 🖈                                      |                  |                     |        |                                     | S-Achat                   |    |                 |
| 🗧 📰 Images 🖈                                       |                  |                     |        |                                     | it d'un pli               |    |                 |
| Classeurs 🖈                                        |                  |                     |        |                                     | SIRET: 4540070300001      |    |                 |
| 00 - Procedures                                    |                  |                     |        |                                     | les sont obsolètes ou     |    |                 |
| 02-GC                                              |                  |                     |        |                                     | codes AWS, puis faites    |    |                 |
| a the                                              |                  |                     |        |                                     |                           |    |                 |
|                                                    |                  |                     |        |                                     |                           |    |                 |
| Ce PC                                              |                  |                     |        |                                     |                           |    |                 |
| Documents                                          |                  |                     |        |                                     | rps d'état                |    | Supprimer       |
| E Images Y                                         |                  |                     |        |                                     |                           |    | Supplimen       |
| Nom du fichier depot-667714-237681 julp attachment |                  |                     |        |                                     | isateur.                  | 12 | «, attachment » |
| Type : *.inlp. attachment                          |                  |                     |        |                                     | stants, veuillez patiente |    | et cliquer sur  |
| Abor Automatica                                    |                  |                     |        |                                     | P remplace l'ancien ann   |    | « Enregistrer » |
| ∧ Masquer les dossiers                             |                  |                     |        | Enregistrer Annuler                 | t proposó                 |    |                 |
| outis                                              |                  | -                   | 5-     | Faites CTRL + J pour ouvnr les t    | eléchargements récents    |    |                 |
| serveur_donnees  Transfert                         |                  |                     | 4 -    | Cliquez sur le fichier depot-667714 | 1-23/681.jnlp             |    |                 |
| Perflogs                                           |                  |                     | En     | cas de besoin, consultez la Docu    | mentation JNLP            |    |                 |

![](_page_8_Picture_2.jpeg)

|                                             | AWS-Achat                                                                                                    |
|---------------------------------------------|----------------------------------------------------------------------------------------------------|
|                                             | Dépôt d'un pli                                                                                                    |
|                                             | Entreprise : Lprod - SIRET: 45400703000017                                                                                                    |
|                                             | Téléphone : 04 72 74 22 31 - CP : 69006 - Ville : Lyon                                                                                                    |
| Démarrage de l'application                  | × vos codes AWS, puis faites GESTION / Attestations                                                                                                    |
| Téléchargement de l'application.            |                                                                                                    |
| Emplacement: https://applets.aws-achat.info | s corps d'état                                                                                                    |
|                                             | Annuler                                                                                                    |
|                                             | utilisateur.                                                                                                    |
|                                             | Cette operation peut prendre quelques instants, veuillez patienter.                                                                                                    |
|                                             | La procédure a changé, l'application JNLP remplace l'ancien applet de dépôt !<br>1 - Cliquez sur "Lancer l'application"<br>2 - Enregistrer le fichier, si cela vous est proposé<br>3 - Faites "CTRL + J" pour ouvrir les téléchargements récents<br>4 - Cliquez sur le fichier depot-667714-237681.jnlp |
|                                             | En cas de besoin, consultez la Documentation JNLP                                                                                                    |
| <u>AWS</u> -                                | - 97 rue Général Mangin - 38100 Grenoble - <u>support-entreprises@aws-france.com</u> - tél : 0892 14 00 04<br>Editeur de solutions de dématérialisation - Marchés Publics - Contrôle de Légalité                                                                                                    |

L'application JAVA se télécharge

![](_page_9_Picture_3.jpeg)

![](_page_10_Figure_1.jpeg)

www.libel.fr <sup>11</sup>

![](_page_11_Figure_1.jpeg)

libel 🎾

![](_page_12_Picture_0.jpeg)

![](_page_12_Picture_1.jpeg)

47 rue Cuvier – 69006 Lyon Tél : 04 72 74 22 31

![](_page_12_Picture_3.jpeg)

\\01SFICHIERS\formation\02 - GC\2019-11-tuto-GC-Déposer une réponse sur la plateforme AWS-v1.pptx